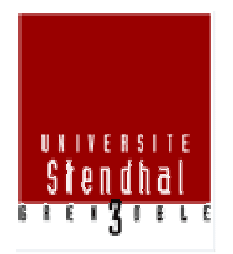

# Prise en main de l'outil anti-plagiat Compilatio

L'outil Compilatio est un logiciel d'aide à la correction pour repérer, contrôler ou prévenir les ventuels plagiats. Il s'utilise directement sur Internet et ne nécessite aucune installation sur votre ordinateur. Vous possédez votre propre compte avec des analyses illimitées.

Avec quels documents les travaux des étudiants sont-ils comparés ?

En chargeant les travaux des étudiants au format numérique, vous permettez leur comparaison avec une multitude de pages internet, de publications et documents (Word, Excel, PDF...) accessibles sur le Web, ainsi qu'avec tous les documents analysés par votre établissement. Vous faites également une comparaison croisée avec les travaux de plus de 200 établissements partenaires Compilatio.net, soit plusieurs dizaines de milliers de copies d'autres étudiants.

# 1. Accédez à Compilation

Rendez-vous sur le site internet <u>https://www.compilatio.net/sso/ldap/grenoble/</u>

#### Saisir vos identifiants Stendhal

(les même que pour la messagerie)

Grâce au logiciel, vous pourrez :

- analyser un document et identifier ses sources
- corriger en toute connaissance de causes
- collecter à distance les documents de vos étudiants

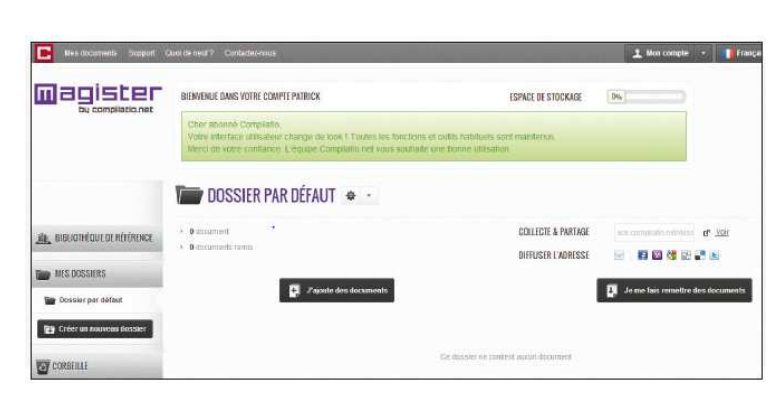

#### 2. Chargez vos documents

Vous vous trouvez instantanément dans votre "dossier par défaut".

Depuis ce dossier, vous pourrez charger vous-même ou collecter les travaux des étudiants, lire vos rapports et partager les résultats d'analyses. Les onglets de gauche vous permettent de créer de nouveaux dossiers, et de naviguer aisément dans vos documents et votre bibliothèque de référence.

| Dans votre dossier par défaut,                      | T DOSSIER PAR DÉFAUT 🔹 -                 |                                                      |  |  |  |
|-----------------------------------------------------|------------------------------------------|------------------------------------------------------|--|--|--|
| cliquez sur le bouton :<br>"i'aioute des documents" | O document     O document     O document | COLLECTE & PARTAGE and computation for some of store |  |  |  |
|                                                     | Japonie des documents                    | Je me has remeiltre des documents                    |  |  |  |

Pour charger les travaux, deux options s'offrent à vous : Le "glissé-déposé" du document, ou "parcourir vos fichiers".

| Bas Reisrieffe Tiepper        | Constraints Calebration 1 a                | Nicona i 👔 mação 🗴 📀 🔹 📩                                                                                                    | Visi docementa ineguit                                                                                                    | Cont.                                                                                                    |                                                                                                    | 🛓 Ree canaca 🔹 📲 Hincom 🔹 💠 🔸 |
|-------------------------------|--------------------------------------------|----------------------------------------------------------------------------------------------------|----------------------------------------------------------------------------------------------------|----------------------------------------------------------------------------------------------------|----------------------------------------------------------------------------------------------------|-------------------------------|
| ann conference an an inconsec | AJOUTER DES DOCUMENTS                      |                                                                                                    | magister<br><sub>By complicte ret</sub>                                                                                                    | Coperative + Research Stater<br>Coperative + Research Stater<br>Copera                                                                                                    | 14 Internet over Lower P     10 to     10 to     10 | (h)                           |
| MES SOSSERS                   | THPEDE CHANGEMENT<br>Chargement matics ( ) | HEHEES SUPPORTES                                                                                                    |                                                                                                    | Centrage     Constraint     Constraint     Constraint     Constraint     Constraint     Constraint     Constraint     Constraint     Constraint     Constraint     Constraint     Constraint     Constraint     Constraint                                                                                                    | Compary Type: Discusser Messach Mess     Anneen Avec     Table: 33.4 Ne     Table: 33.4 Ne     Table: 3 |                               |
| Erice en touristi disser      |                                            | Fater West Hans and<br>Fater Section Section 201<br>Fater Section 201<br>Fater Section 201<br>Fater Section 201                                                                                                    | BELLEVIELE DE OFFICEELE     MES DOLLOUES     Dessier par office                                                                                                    | Collandeau<br>Collandeau<br>Tasses - Second Second<br>Second<br>Second | Tox is faires                                                                                                    | Politicis surveits            |
|                               |                                            | extransit/vice.pdf     extransit/vice.pdf     extransity     extransity | Contra contra Contra Co |                                                                                                    |                                                                                                    | Romen Wood Instance (even)    |

**Attention** : pour des raisons techniques, le chargement des documents sous Internet Explorer ne peut se réaliser que par "glissé-déposé".

Vous visualisez votre document en attente de chargement.

A vous d'opter pour une analyse immédiate et/ou son indexation à la bibliothèque de référence (votre base de données personnelle).

Attention : Si l'affichage est rouge, cela signifie que votre fichier n'est pas supporté par le logiciel et ne pourra pas être traité.

Cliquez sur "Validez le chargement des documents pour l'analyse".

|                                                  | DÉPLACER VOS FICHIERS DANS CE CADRE      |  |
|--------------------------------------------------|------------------------------------------|--|
|                                                  | Issuconta                                |  |
|                                                  |                                          |  |
|                                                  |                                          |  |
|                                                  |                                          |  |
| essal-oct2013<br>essal-act2013 docs (12192 ( Ben | segrer les informations constiementaires |  |

#### 3. Lancez votre analyse et interprétez le résultat

Le chargement est terminé et votre analyse est en cours. Grâce à la barre de progression, surveillez votre analyse en direct.

#### Vous avez choisi l'analyse immédiate ?

Vous pourrez apercevoir parfois ce message signifiant que votre document est bien chargé et suit la file d'attente pour être analysé.

En attente

Le chargement est terminé et votre analyse est en cours. Grâce à la barre de

progression, surveillez votre analyse en direct.

#### Vous avez choisi l'analyse en différé ?

Cliquez sur le bouton « Analyser »pour lancer l'analyse.

Vos obtenez un résultat de 29% de similitudes : c'est la part de texte retrouvée à l'identique par rapport au nombre de mots total dans le document analysé.

|                                                                                                    | Trier par : Date                   | de dépôt 👻         | <b>†</b> ↓       |                                       |   |    |   |
|----------------------------------------------------------------------------------------------------|------------------------------------|--------------------|------------------|---------------------------------------|---|----|---|
|                                                                                                    | Analyser                           | ф                  | •                |                                       |   |    |   |
| DOSSIER PAR DÉFAUT 🔹                                                                                                    | •                                  |                    |                  |                                       |   |    | ĺ |
| <ul> <li>T dataarroott.</li> <li>B docamentiemtis</li> </ul>                                                                                                    |                                    | COLLECTE & PARTAGE |                  |                                       |   |    |   |
| Juijoute des de                                                                                                    | cuminta -                          |                    | Je me fais nanet | tre des ducuments                     |   |    |   |
| Tout codier                                                                                                    |                                    |                    | - 0-10 mr 20 -   | Trifer D.fr. Date De cepfe            |   | 11 |   |
| E Constantino and a constant and a constant and a c | ST pair was minimi + <u>eredos</u> |                    |                  | · · · · · · · · · · · · · · · · · · · | 0 | +  | D |
| E Toutcodier                                                                                                    |                                    |                    | - 0-15 ser 25 -  | Titler (2)7 Cate to topic             |   | 11 |   |

Pour lire le rapport d'analyse, cliquez sur le titre du document ou sur la barre de résultat.

A vous d'interpréter ce résultat au regard du type de document analysé et du système de notation choisi.

Afin d'éviter les erreurs d'appréciation, le logiciel analyse systématiquement tous les passages similaires, y compris les citations correctement référencées. Vous pourrez ensuite dissocier les bonnes citations des emprunts frauduleux.

#### 4. Lire les résultats sur le rapport d'analyse

Voici votre rapport d'analyse.

Vous avez la possibilité de visualiser vos résultats de 3 façons :

# A. L'onglet synthèse" du rapport

Donne un aperçu global du document, avec le top des sources (principales sources trouvées) et les passages similaires correspondants. Vous accédez directement au site Web en cliquant sur la source.

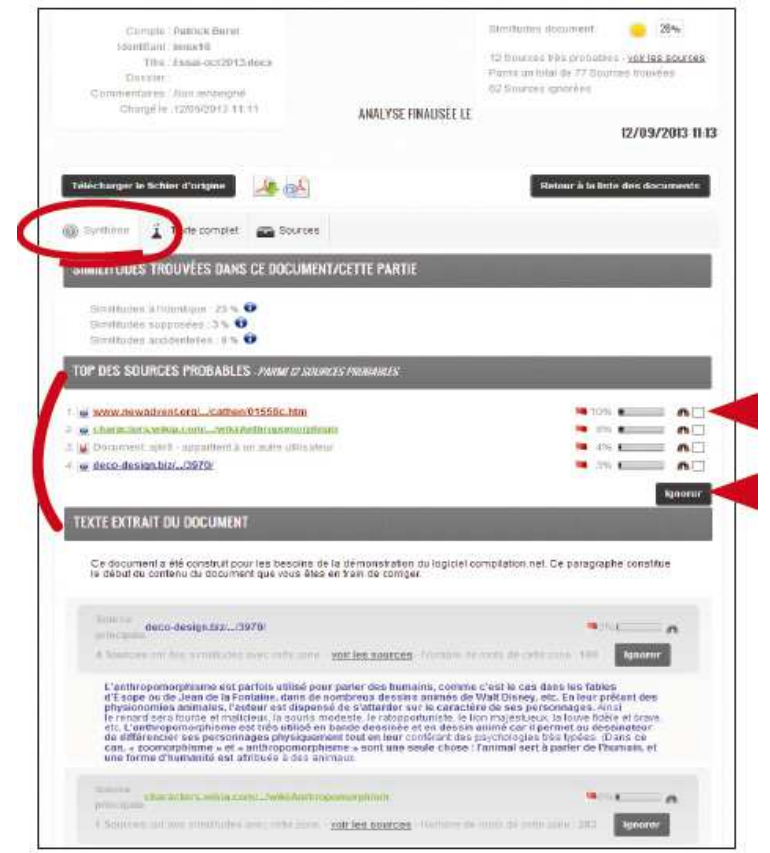

Les différentes options de lecture du rapport :

**Comparez votre document avec les sources trouvées** : en cliquant sur l'icône « jumelles », vous comparez en direct et en vis-à-vis le document de l'étudiant avec les sites internet incriminés.

**Affinez votre résultat** : en activant la fonction "ignorer", le logiciel vous donne la possibilité d'ignorer des sources afin d'atteindre le degré de précision que vous jugerez satisfaisant. Ces modifications seront prises en compte dans le calcul du nouveau % de similitudes. Pour lire le rapport d'analyse, cliquez sur le titre du document ou sur la barre de résultat.

### **B. L'onglet "Texte Complet"**

Présente votre document en intégralité.

# C. L'onglet "Sources" du rapport

Donne un aperçu de la totalité des sources similaires à votre document, classées par pourcentage et par degrés de pertinence.

Décrypter les différentes catégories de sources :

Sources très probables : liste des sources les plus facilement copiables par l'élève (sites les plus fréquentés) et où le logiciel a détecté un taux de similitudes anormalement élevé.

Sources peu probables : liste des sources assez facilement copiables par l'élève et où le logiciel a détecté quelques similitudes suspectes.

Sources accidentelles : liste des sources où le logiciel a détecté un très faible taux de similitudes avec le document de l'élève.

#### Corrota : Patrice Buret Similarei marrien: 🥚 20% titamilitari isteria 40 12 fources like probables - you tee pources The Lassi actility date Presidian Initial die 71 Desertie Deckler ANALYSE FINALISEE LE 12/09/2013 11 13 er le fichier d'origine Jan al Synthès 👔 Terme of miet 62.50 ILITUDES TROUVÉES DANS CE DOCUMENT/CETTE PARTI udeo 3 fidaritzaue: 55 % Dimillades supportes: 35 0 Similades societabilis: 15 0 RCES TRÈS PROBABLES www.newadvert.org/\_kathen.01550c.htm n · Characters.emia.cont...misi.nethropon 0 n 12 widene design hist, (3870) n -SOURCES PEU PROBABLES · en.wikipedia.org/ ../wiki/Anthropomorphism n 2 w poerates38 blogspot.com/ ./satholic dogmas of n 10 -immutability.html . si uwiki.com/.../wiki/Beastlings n 4 east.sas.uconn.edu/.../pooculi/arithropo.html 20 10 . Sovowolf devianiant.com/ Journal/art-Ristory-Anthro-236007443 SOURCES ACCIDENTELLES

#### 5. Besoin d'aide ?

Contactez le SUP :

- soit par email : <u>support-sup@u-grenoble3.fr</u>
- soit par téléphone : 04 76 82 80 36